#### 1. 홈페이지 <u>https://lms.ttc.ac.kr/main/MainView.dunet</u> 방문

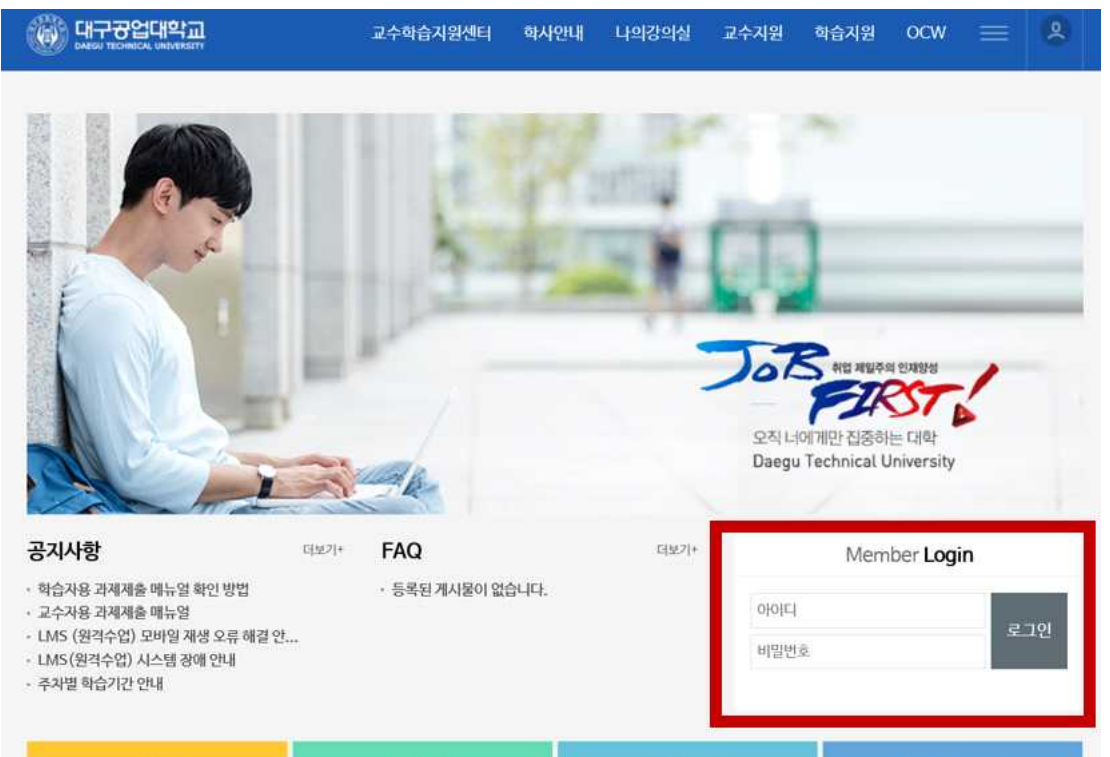

아이디는 대구공업대학교 포털사이트 아이디 비밀번호와 같습니다.

## 2. 홈페이지 로그인

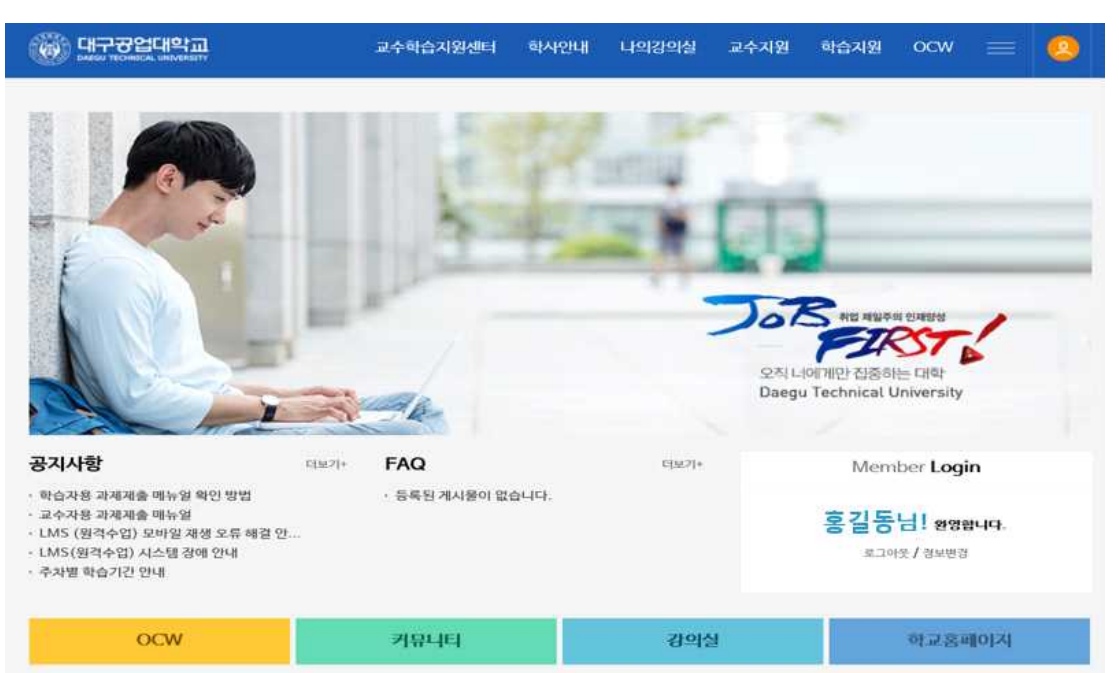

▶로그인을 하시면 학생의 이름이 나타납니다.

## 3. 수강중인 강의 확인

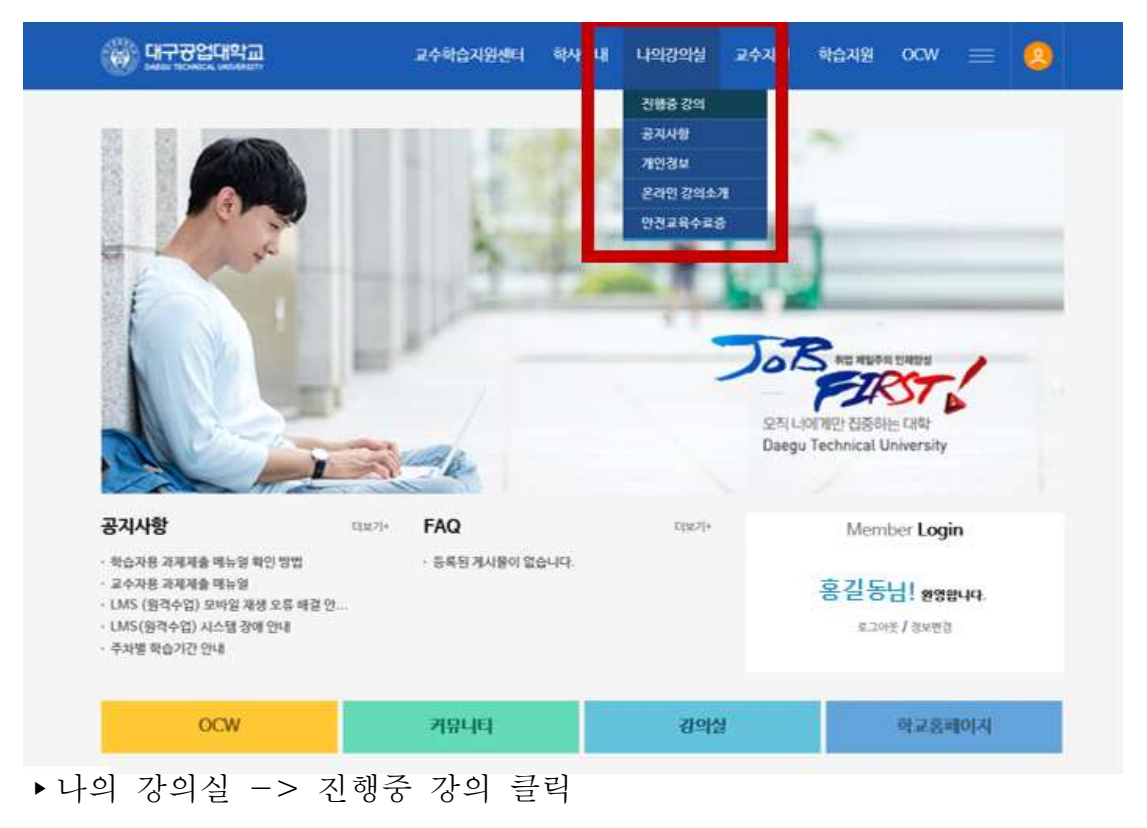

## 4. 들어가고자 하는 강의실 선택

| ALL CANADA                                                         | 2020 🗸 | · 강의목록                                                                                                    |  |
|--------------------------------------------------------------------|--------|----------------------------------------------------------------------------------------------------|--|
|                                                                    |        | 2020-1학기) 건축환경 even                                                                                                    |  |
| 224<br>224<br>234<br>234<br>234<br>234<br>234<br>234<br>234<br>234 |        | 2020-1학기) STARTER ENGLISH even<br>2020-1학기) 건축감구 even<br>2020-1학기) 건축법규 even<br>2020-1학기) 건축섬계기로 even<br>2020-1학기) 건축석계기로 even<br>2020-1학기) 건축학개론 even |  |
| N Co                                                               |        | Mache Machana -                                                                                                    |  |
| 124                                                                |        |                                                                                                    |  |
| n Ge                                                               |        |                                                                                                    |  |
| 11 <del>2</del> 4                                                  |        |                                                                                                    |  |
|                                                                    |        |                                                                                                    |  |

▶상단 아래 화살표 클릭 시 수강하는 강의가 나타나게 됩니다.

▶ 과제제출 하고자 하는 강의 클릭

#### 5. 과제 제출 바로가기 클릭

| 🚱 प्रन्तरध्वाषय                                                                                                    | 2020 🗸 🌣 건축환경(01반)                                                                                                    |  |
|----------------------------------------------------------------------------------------------------|----------------------------------------------------------------------------------------------------|--|
| DVA<br>DVANH<br>DVANH                                                                                                    | Notice                                                                                                    |  |
| 교육(2) 1<br>명소(4) 2<br>명상(4) 2<br>명상(4) 1<br>모소(4) 2<br>모소(4) 2<br>명상(4) 2<br>모소(4) 2<br>명상(4) 2<br>명상(4) 2<br>8<br>명상(4) 2<br>8<br>8<br>8<br>9<br>8<br>9<br>8<br>9<br>9<br>9<br>9<br>9<br>9<br>9<br>9<br>9<br>9<br>9<br>9 | 이번스주 학습함동 (2020.03.02(영)-2020.03.08(영))<br>(종) 1주4 개석 - 000000000000000<br>2020 03.04 (0:00 - 2020 03.11 25:58)<br>영향: 대하는<br>영양·대하는<br>영양·대하는 (14204805m) |  |
|                                                                                                    |                                                                                                    |  |

- ▶ 강의 선택 후 나타나게 되는 화면입니다.
- ▶붉은 부분의 바로가기를 눌러 과제를 제출하거나

## 6. 좌측 과제제출 카테고리 클릭

| 🛞 대구경업대학교                                        | 2020 | ~                  | 건축환경(01반) |                        |                 |                                       | $\sim$    | 20   |                       |
|--------------------------------------------------|------|--------------------|-----------|------------------------|-----------------|---------------------------------------|-----------|------|-----------------------|
| 광역용<br>광역계획서<br>광역수강                             | 과제제출 | 2                  |           |                        |                 |                                       |           |      | rint(Sold) sintiality |
| 과옥공지<br>환승자문상                                    | NQ   |                    | 4999      | 3448.770               | 10元9            | ····································· | iy aliyay | ta a | NIRNY                 |
| 결문답변                                             |      | 1주차 과제 -0000000000 | 0000000-  | 20/03/04 00:00 - 20/03 | 3/11 23:59 0JAH | 출 미포함                                 | 비공개       | 1003 | ↓ 진행                  |
| 지지지 않는 것이 같이 같이 같이 같이 같이 같이 같이 같이 같이 같이 같이 같이 같이 |      |                    |           |                        |                 |                                       |           |      |                       |
| 토는 성명<br>                                        |      |                    |           |                        |                 |                                       |           |      |                       |
| 님프로젝트왕여<br>사법/위즈 응사                              |      |                    |           |                        |                 |                                       |           |      |                       |
| 성문광여                                             |      |                    |           |                        |                 |                                       |           |      |                       |
| 학습이왕/동계<br>4087.8                                |      |                    |           |                        |                 |                                       |           |      |                       |
|                                                  |      |                    |           |                        |                 |                                       |           |      | 219                   |

- ▶ 좌측 과제제출을 클릭하여 제출할 수 있습니다.
- ▶과제 클릭

# 7. 파일 찾기 클릭 및 과제 제출

| 🛞 대구경업대학교           | 2020 🗸 🕯                       | ) 건축환경(01반) 🔍 🖧                                                   |               |
|---------------------|--------------------------------|-------------------------------------------------------------------|---------------|
| 김역용                 |                                |                                                                   | 1007099132888 |
| 21444A              | 과세 세술                          |                                                                   |               |
| 과목공지                |                                |                                                                   |               |
| 학습자료실               | 파세임                            | 1+2 24 -0000000000000                                             |               |
| 팔문답변                | 과제내용                           | 1주학 2년 - 000000000000000-                                         | 1             |
| 자유게시면               |                                |                                                                   |               |
| 리체체출                | 利益力だ                           | 2020-03-04-0000 - 2020-03-11 23:59                                |               |
| 토토랑이                | 만경                             | 1008                                                              | 10            |
| 팀프로젝트함이<br>시란/위즈 유시 | 권부파일                           | m 对列 Stick hoop 142848Bbyte                                       |               |
| 설문감여                |                                |                                                                   |               |
| 학습원왕/동계<br>시전2 회    | 과제제출 경보<br>※ 주민번호 등 개안경보름 입락하면 | 에게 업로드다지 않습니다.                                                    |               |
|                     | 補助補助                           | ※ B J U S x, x* k 2 3 B = □ ロ Σ O 田 音 ⊕ Ω μα · 88 · 8 · Δ· Δ· ΒάΔ |               |
|                     |                                | 과제 개물라갯告니다                                                        | ^             |
|                     |                                |                                                                   |               |
|                     |                                | tody.                                                             | -             |
| ▶완성된                | 과제 파악                          | 길을 '파일찾기' 버튼을 눌러 파일을 첨부합니다.                                       |               |

8. 파일 업로드

| · · · · · · · · · · · · · · · · · · ·                           | 2020 🗸 🏹                                                                | 건축환경(01반) 🗸 🖧 🕐                                                                                                    |   |
|-----------------------------------------------------------------|-------------------------------------------------------------------------|----------------------------------------------------------------------------------------------------|---|
| 2억용<br>2억계획서<br>2억수건<br>적숙자료실<br>실도입행<br>식유제시민<br>지국제용<br>1 문장이 | 지부 48<br>제송기간<br>만경<br>정부때명<br><b>기계제송 정보</b><br>※ 주인만으로 등 취약정보를 알려야면 3 | 18-1 734 -000000000000000-<br>374 893<br>2020-03-04 00:00 - 2020-03-11 23:59<br>11008<br>m 214 594 http://428459.ne |   |
| 상표도적의 왕이<br>시험/위프 용시<br>보유왕이<br>유산왕/동계<br>신작포희                  | A(2)-855                                                                | 2년 8 J 보 5 米, ボ 基권하지 않시지 X   고객 제용유전값입니다 ▲ 비밀이 선택되었습니다. 그러지함·비용용 용면서 제용하여서요.                                        |   |
|                                                                 | 정부파양                                                                    | 비행 27                                                                                                    | × |

▶ 파일이 첨부되면 위와 같은 안내 창이 나타나며 확인을 누릅니다.

9. 과제 제출

| 🛞 대구공업대학교                                                                          | 2020 🗸 🕻              | 건축환경(01반)                                                          | M 40                                      |
|------------------------------------------------------------------------------------|-----------------------|--------------------------------------------------------------------|-------------------------------------------|
| 강의용                                                                                | ※ 주민번호 등 개안경보를 입락하면 고 | 제가 업로드되지 않습니다.                                                     |                                           |
| 관객계획시<br>관파수장<br>취속공각<br>취속공각<br>원승각교상<br>공산당면<br>기위계시면<br>기계계월<br>토등왕이<br>탄료도계도왕여 | <b>व</b> के-48        | X B I U S x, x' k k k k H = = ⊑ Σ Φ ⊞ Ξ Φ Ω #3 · 28 · 2 · Δ· Δ· Β∞ | Î                                         |
| 시입/위츠 용시<br>알문왕이<br>박습한일/동계<br>상직조회                                                | 정부파일                  | 극 문장가                                                              |                                           |
|                                                                                    |                       |                                                                    | <u>भ</u> ग्गग2478<br>⊒गगम≜ <del>2</del> 8 |

▶ '과제 제출' 버튼을 눌러 과제제출을 합니다.

#### 10. 과제제출을 완료 후 뜨는 화면

| 💮 대구공업대학교         | 2020 | ◇                                |                                 |      |            | $\sim$ | ¢ <mark>0</mark> |                         |
|-------------------|------|----------------------------------|---------------------------------|------|------------|--------|------------------|-------------------------|
| 역용<br>역계역서<br>위수감 | 과제제출 |                                  |                                 |      |            |        |                  | এগরিয়ন্ত্র) মাগগেন্দ্র |
| 옥공지<br>습자료실       | NO   | বন্ধবাহ                          | 利用服务不仅                          | 제품이부 | 제출비밀 포함 이부 | 4500   | 면경               | 산명역부                    |
| 문답변<br>유개시판       |      | 1구와 관세 -000000000000000000000000 | 20/03/04 00:00 - 20/03/11 23:59 | 248  | 포함         | 비공개    | 100₩             | ∨ 진형                    |
| 제세출<br>도 2001     |      |                                  |                                 |      |            |        |                  |                         |
| 프로젝트함여            |      |                                  |                                 |      |            |        |                  |                         |
| 월/위즈 응시<br>문광여    |      |                                  |                                 |      |            |        |                  |                         |
| 습진암/통계<br>적조회     |      |                                  |                                 |      |            |        |                  |                         |
|                   |      |                                  |                                 |      |            |        |                  |                         |
|                   |      |                                  |                                 |      |            |        |                  |                         |
| 12                |      |                                  |                                 |      |            |        |                  | 1.1                     |

 ▶ 과제제출이 완료되면 위와 같이 화면이 나타나며 제출여부에 '제출'이 표시됩니다.

원격 교육 문의: 053-560-3747